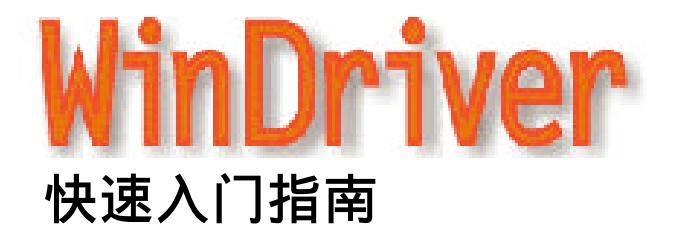

五分钟学会写设备驱动程序.

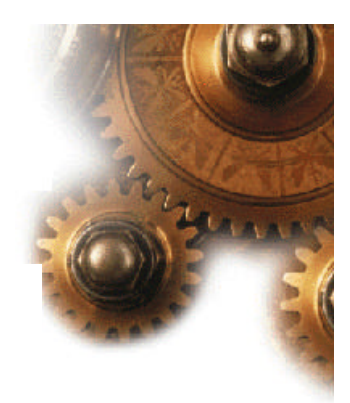

#### 谁必须用 WinDriver?

- 1. 硬件开发者--用这个驱动程序向导来快速测试你的新硬件。
- 2. 软件开发者 --用这个驱动程序向导来 产生设备驱动代码驱动你的硬件。用 WinDriver 工具来检测和调试 你的驱动程序。.

#### WinDriver 支持哪个操作系统?

- 1. WinDriver 现在支持 Windows 95, 98, NT, 2000, Windows CE, Linux, Solaris 和 VxWorks. 检查一下 RFTech 网址看看在操作系统支持上是否有新的升级。
- 2. 利用 WinDriver,你写一样的驱动程序将会运行在以上所有的平台上--只要重新编译即可运行。学习 WinDriver 的方式,请看 WinDriver 技术白皮书。

#### 在哪获得更多深入的资料?

- 1. 要想得到 WinDriver 技术白皮书、更深入的资料和价值 30 天的免费使用,请看 KRFTech 网址: http://www.krftech.com/dnload.html
- 2. 完整的 WinDriver 指南可以从 <u>http://www.krftech.com/manuals.html</u> 下载。

## 六步建立设备驱动程序:

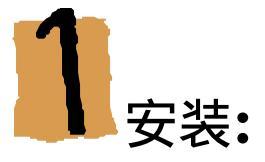

- 把硬件装置插入到 PC 机上
- 安装 WinDriver。

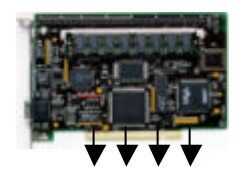

PCI/ ISA 总线

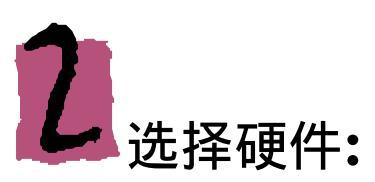

• 从开始菜单里,选择 WinDriver | Driver Wizard,运行 Driver Wizard 程序。

DriverWizard 将会在你的机器上显示所有的即插即用设备。

- 对于即插即用设备:从列表中选择你的硬件设备。
- 对于非即插即用设备:从列表中选择 "ISA" (你的鼠标,键盘,内存等都是 ISA 设备)。

|         | a johan 👻 🦛 Swales<br>di source di Source A spachere<br>di source di Source A spachere<br>d'out di Source A spachere<br>d'out d'out d'out | ? ×       |
|---------|----------------------------------------------------------------------------------------------------|-----------|
| Cur Cur | Please select your card from the list of detected cards below,<br>or choose "ISA card" for non plug & play cards.                                                                                                    |           |
|         | ISA card.<br>PCI: Intel 8243BX 440BX AGP Set<br>PCI: Intel 82371AB PIIX4 ISA Bridge<br>PCI: Intel 82371AB PIIX4 IDE Interface<br>PCI: Intel 82371AB (PIIX4) power/device management<br>PCI: Intel 82371AB (PIIX4) power/device management<br>PCI: Tashiba DeviceID 0441<br>PCI: Tashiba DeviceID 0701<br>PCI: SSS DeviceID 1978<br>PCI: Trident Microsystems DeviceID 9525                                                                                                    | CI<br>ers |
|         | Card Description                                                                                                    |           |
|         | Vendor ID 125d Device ID 1978<br>Bus 0 Slot 12 Function 0                                                                                                    |           |
|         | OK Cancel                                                                                                    |           |

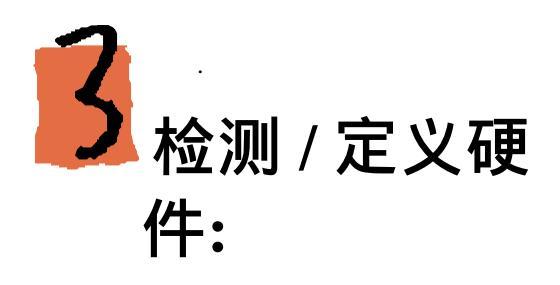

- Driver Wizard 将自动测试即插即用设备资源(I/O 范围,内存范围以及中断)。你可以手动定义寄存器。
- 对于非即插即用设备:你需要动定义硬件资源。

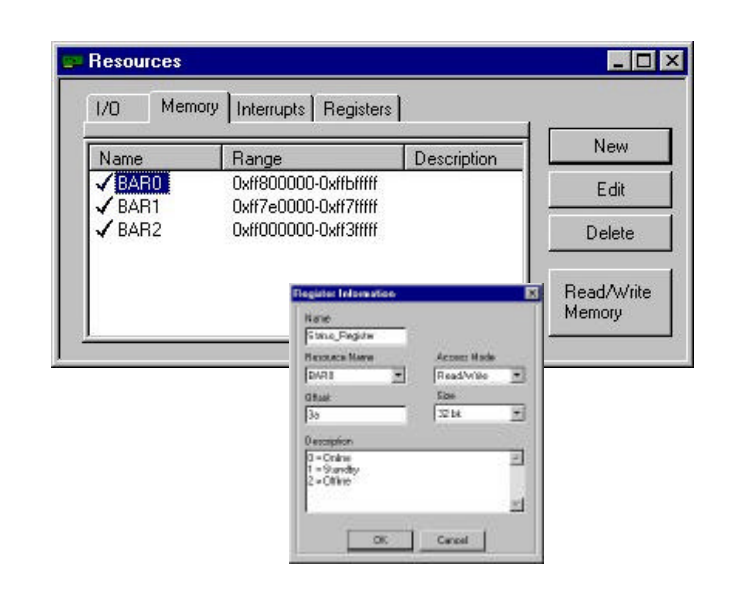

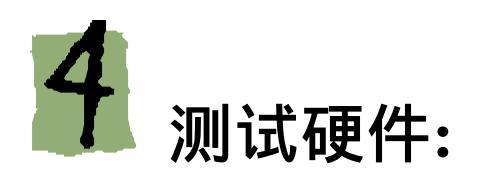

在写驱动程序之前确信你的硬件工作正 常是很重要的。使用 Wizard 程序诊断你 的硬件, 如果硬件正在工作它可以查出 以下内容:

- 读写硬件的内存及寄存器。
- 监听硬件中断。

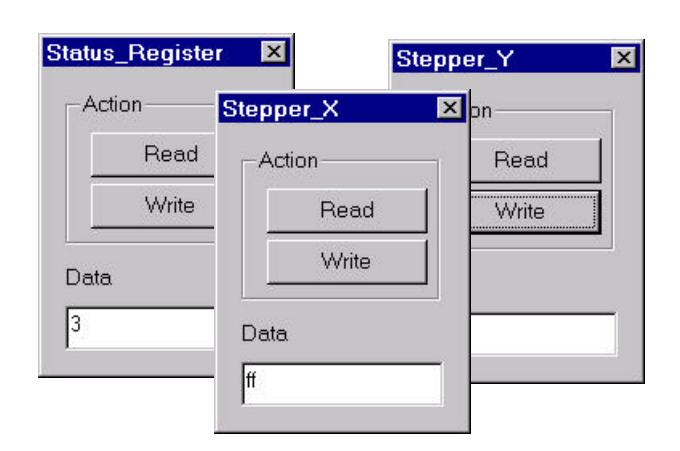

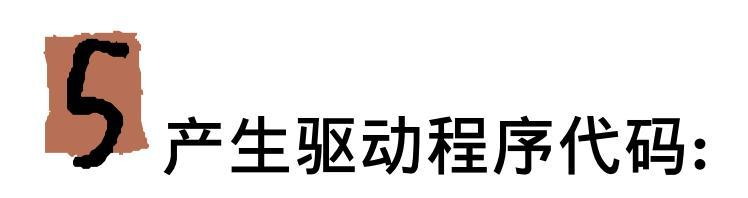

使用 Driver Wizard 产生驱动程序代码。它可以生成如下代码:

- 操作硬件的应用程序级(内核级)API函数。
- 用上述 API 函数操作硬件的样本应用程序。
- 各种工程文件(对应与 Windriver 所支持的各种 操作系统及环境)。

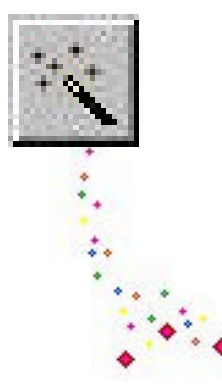

 $E\ MyCard\_ReadStatusRegister\ (MyCard\_HANDLE\ hMyCard)$ 

'TE data;

/Card\_ReadWriteBlock(hMyCard, MyCard\_StatusRegister\_SPACE, MyCard\_StatusRegister\_OFFSET, &data, sizeof(BYTE), MyCard\_MODE\_BYTE); Your Driver Project Name

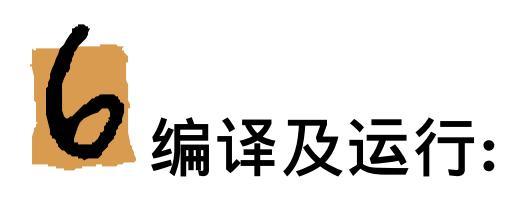

- 让 Driver Wizard 为你喜欢的编译器产生工程文件。
- 编译样本诊断程序并运行它!这个样本程 序是你最终的驱动程序的一个雏形。
- 修改样本程序以适合你的需要,或者使用 WinDriver提供的其它许多例子程序。

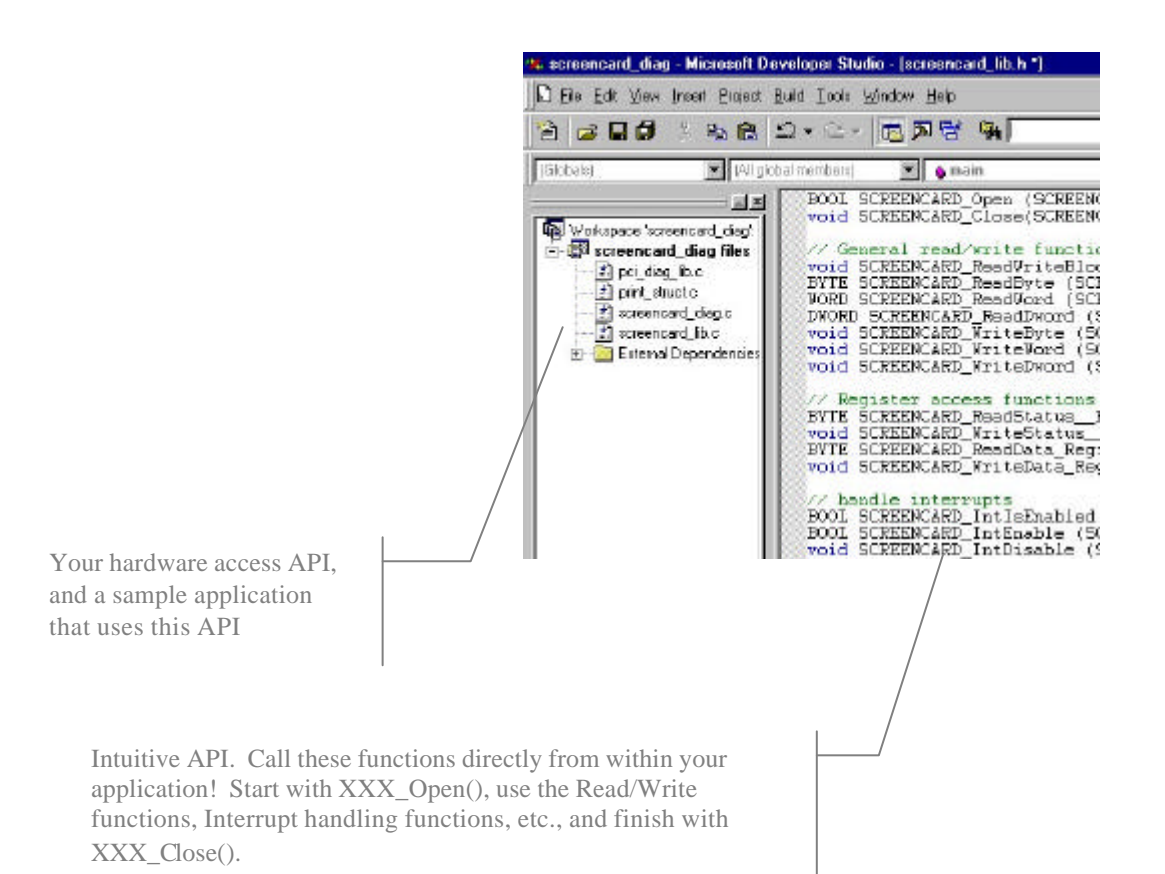

# **Q**: WinDriver 如何工作?

A: 使用 WinDriver, 你的设备 驱动程序将在用户模式下开发(作 为应用程序或一个分离的 DLL的 一部分), 你可以使用准的 Win32 开发工具(MSDEV, Borland 等等) 来开发及调试你的驱动程序, 这 会显著缩短开发时间。

使用 WinDriver 产生的驱动程序 (YourApp.EXE)通过 WinDriver 内核模块(Windrvr. VXD / SYS) 操作你的硬件,并使用标准的 WinDriver 函数。

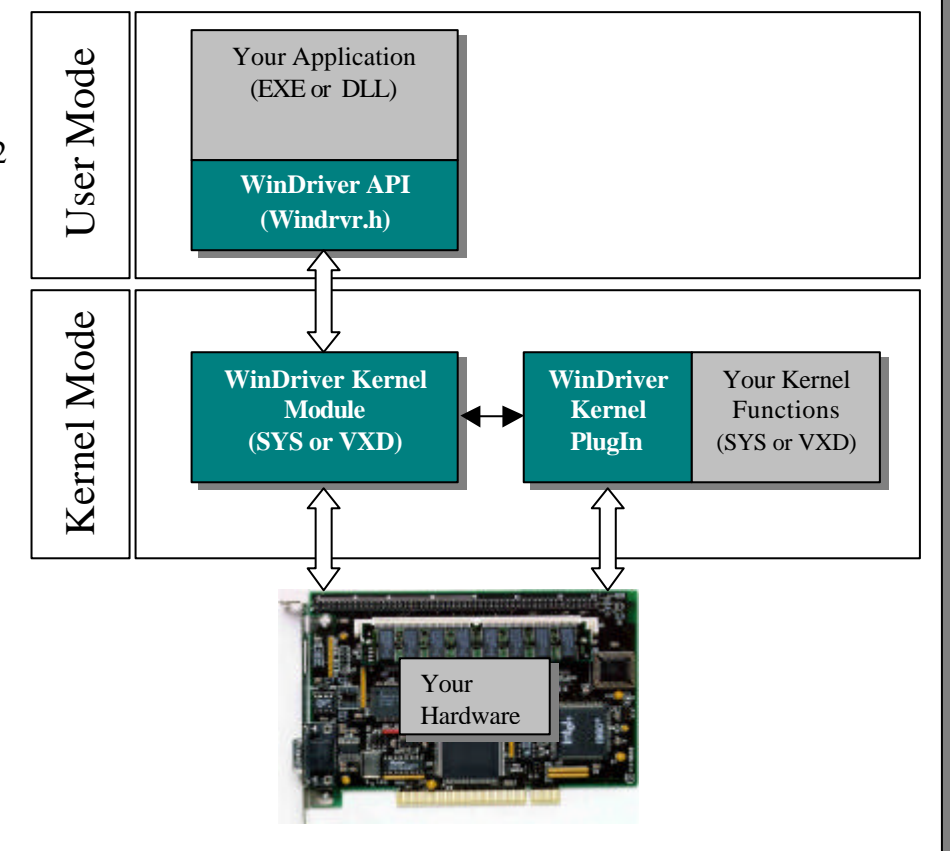

## Q: 使用 WinDriver 如何达到最性能?

A: 在驱动程序产生以后,你可以很容易的改变驱动代码关键部分的性能 (中断或者 I/O 调用等),方法是在 WinDriver 的核心模式下运行,这将获得最佳性能。例如 – 在用户模式下写出中断处理过程,写好代码,在用户模式下调试好这段代码后,将这段代码移到核心模式的 PlugIn 中. 此时你的中断例程将在核心模式下执行,这将达到最佳性能。

这种机制使您可以在用户模式下编写及调试代码,然后转到核心层去运行,代码无需任何变动。

### 实际操作

下面的练习将使您在 5 分钟内领略 WinDriver 的一些功能. 你可以从<u>http://www.biaoge.com.cn</u> 下载一个 30 天的使用版来做如下练习。

### 练习 1: 读写 PCI 内存

**目标:**学习如何读写 PCI内存范围,以及如何定义寄存器。 概况:这个练习会演示如何通过 Driver Wizard 读写 PCI内存卡,并产生这样的一个应用程序。下面将 以读写 PCI (AGP)显示卡为例来说明这个过程。

- 第1步: 启动 Driver Wizard
- 第2步:从开始菜单,选择"程序 | WinDriver | Driver Wizard".
- 第3步:在 Driver Wizard 菜单, 单击"File | New Project"菜单.
- 第4步:从即插即用列表中选择显示卡,通过生产商的名字来选定。
- 第 5 步:单击"Memory"标签。该显示卡三内存范围显示出来.内存范围的一段映射到显示器,例如, 内存范围中的数据映射到屏幕上的点阵.从位置0开始读(屏幕的左上角位置).现在移动一个 窗口到屏幕左上角然后再读,如果此时内存值变化了,说明你找的内存块是正确的。现在你 可以往这个内存块中写数据,你将会发现屏幕点阵发生变化!

\*\* 注意:如果你写的内存块不是显示卡位置,将会死机并需要重启系统。

- 第6步: 定义一个"TopLeft" 寄存器,它代表屏幕左上角(例如位移0). Read and write to this register. 定义另一个寄存器 "Somewhere",它的位移是 FF (屏幕上另一处点阵).
- 第7步:单击"Build | Generate code"菜单–Driver Wizard 将产生操作硬件资源的函数,你可以在用户模式下在你的应用程序中直接使用这些函数,这个向导还会产生一个样本程序来使用这些函数操作硬件!
- 第8步:编译并运行该样本程序.使用它来读写你的显示卡。

多简单啊—试一试!

\*\* 注意:你现在可以拷贝这些材料到任何其它所支持的操作系统 (Linux, Solaris, Windows CE 等等), 重 新编译,然后运行!

### 在练习1中由 Wizard 程序产生的部分 API 函数:

<screencard\_lib.h>

BOOL SCREENCARD\_Open (SCREENCARD\_HANDLE \*phSCREENCARD, DWORD dwVendorID, DWORD dwDeviceID, DWORD nCardNum, DWORD options); void SCREENCARD\_Close(SCREENCARD\_HANDLE hSCREENCARD);

// This register represents a Pixel somewhere on the screen.
DWORD SCREENCARD\_ReadSomeWhere (SCREENCARD\_HANDLE hSCREENCARD);
void SCREENCARD\_WriteSomeWhere (SCREENCARD\_HANDLE hSCREENCARD, DWORD data);

// This register toggles the top left pixel on the screen.
DWORD SCREENCARD\_ReadTopLeft (SCREENCARD\_HANDLE hSCREENCARD);
void SCREENCARD\_WriteTopLeft (SCREENCARD\_HANDLE hSCREENCARD, DWORD data);

// handle interrupts
BOOL SCREENCARD\_IntEnable (SCREENCARD\_HANDLE hSCREENCARD, SCREENCARD\_INT\_HANDLER
funcIntHandler);
void SCREENCARD\_IntDisable (SCREENCARD\_HANDLE hSCREENCARD);

## 练习:处理中断

目标:学习如何测试中断,并写出中断处理程序。

*概况:* 在这个练习中你将使用 Driver Wizard 监听由软盘驱动器产生的中断,然后你可以用此程序产生 一个应用程序来监听中断并在用户模式下写出一个中断处理程序。

- 第1: 启动 Driver Wizard
- 第2: 从开始菜单上,选择 "程序 | WinDriver | WinDriver Wizard".
- 第3: 在 Wizard 的菜单上, 单击"File | New Project". Wizard 程序会显示你机器中的即插即用卡列表
- 第 4: 由于我们将为软盘驱动器写程序,选择 ISA
- 第5: 单击"中断"标签.
  - 定义软盘驱动器:将中断命名"FloppyInterrupt",选择6作为中断号。
  - 在创建的中断上单击右键,单击"shared". 这是因为要与操作系统共享此中断
- 第 **6:** 单击"监听中断".
  - 查看软盘驱动器中断: 随意操作软盘驱动器 (例如, 在 DOS 路径下敲一个"a:" 浏览 A 盘上 一个文件)。
- 第7: 单击菜单"Build | Generate code" Driver Wizard 将会产生你定义的中断的功能函数. 你可以在 用户模式下直接调用这些函数. Wizard 还产生一个样本程序来演示如何操作软件驱动器
- 第8: 编译并运行样本程序
- 第9: 在样本程序中监听软件中断. 然后更改中断处理过程, 把你自己的功能加到里面去。

多简单啊—试一试!

- \*\* 注意:
  - 1. 使用 WinDriver's 内核插件特性,可以在内核模式下处理中断及 IO 调用,这样可以达到 优化操作的目的。
  - 2. 你可以测试一下 PS 鼠标中断 (Interrupt 12 on NT)及键盘中断 (Interrupt 1 on NT).